## 教学一体化服务平台缓考申请流程

学生登录自己的账号后,在平台里点击"缓考申请"图标

| 中南州佳政法大學 教学一体化服务平台 |      |       |                 |        |      |      |      |        |        |  |  |  |
|--------------------|------|-------|-----------------|--------|------|------|------|--------|--------|--|--|--|
| 我的首页               | 我的桌面 | 学籍成绩  | 培养管理            | 考试报名   | 实践环节 | 教学评价 |      |        |        |  |  |  |
| 10                 |      |       | <b>0</b><br>我的; | 通知     |      |      |      |        |        |  |  |  |
| 学期理论课程             | 支 课程 | の成绩直询 | (1)<br>学生选课中心   | 专试安排查述 | 2 学生 | 伊    | 援考申请 | 社会考试报名 | 培养方案明细 |  |  |  |

"学年学期"选择当前学期,"活动名称"选择当前考试后,点 击下方"查询"按钮,即可查询出本学期本次考试的所有科目。

▲ 中南财佳政法大學 教学─体化服务平台

| •    | 我的桌面 | 学籍成绩   | 培养管理      | 考试报名 | 实践环     | 带        | 教学评价    |          |  |
|------|------|--------|-----------|------|---------|----------|---------|----------|--|
| = 我的 | 考试   | 首页 » 劧 | 战的申请 » 缓考 | 時時   |         |          |         |          |  |
| 考试   | 安排查询 |        |           | 1    | 学年学期:   | 2020-202 | 21-2    | •        |  |
| 本次   | 考试安排 |        |           | i    | 活动名称:   | 20212期詞  | ҟ登分 (平时 | 1/期中 ✔ * |  |
| ≝ 我的 | 申请   |        |           | 课程(号 | 号or名称): |          |         |          |  |
| 缓考   | 申请   |        |           |      | 审核状态:   | 请选择-     |         | ~        |  |
| 免考   | 申请   |        |           |      |         |          | 查询      |          |  |

点击相应科目操作列的"申请"按钮

| ● 中南财任政法大學 教学-体化服务平台 |                                                                           |     |             |      |    |      |    |     |      |      |      |      |      |    |      |
|----------------------|---------------------------------------------------------------------------|-----|-------------|------|----|------|----|-----|------|------|------|------|------|----|------|
| ♠ 我的                 | 氯面 学業                                                                     | 部成绩 | 培养管理        | 考试   | 报名 | 实践环节 |    | 教与  | ≹评价  |      |      |      |      |    |      |
| 我的考试<br>考试安排查询       | 我的考试 首页 > 我的申请 > 缓考申请 [如果您的审核状态显示通过,成绩标识为空,而且不能重新申请,请和考试中心联系]   考试安排查询 返回 |     |             |      |    |      |    |     |      |      |      |      |      |    |      |
| 本次考试安排               |                                                                           | 序号  | 学年学期        | 课程编号 | 课  | 星名称  | 学时 | 学分  | 考试方式 | 成绩标识 | 缓考原因 | 审核状态 | 申请时间 |    | 操作   |
|                      |                                                                           | 1   | 2020-2021-2 |      |    |      | 8  | 0.3 | 考查   |      |      |      |      | 申请 | 审核记录 |
| 📑 我的申请               |                                                                           | 2   | 2020-2021-2 |      |    |      | 32 | 2   | 考查   |      |      |      |      | 申请 | 审核记录 |
| 缓考申请                 |                                                                           |     |             |      |    |      |    |     |      |      |      |      |      |    |      |
| 免考申请                 |                                                                           |     |             |      |    |      |    |     |      |      |      |      |      |    |      |

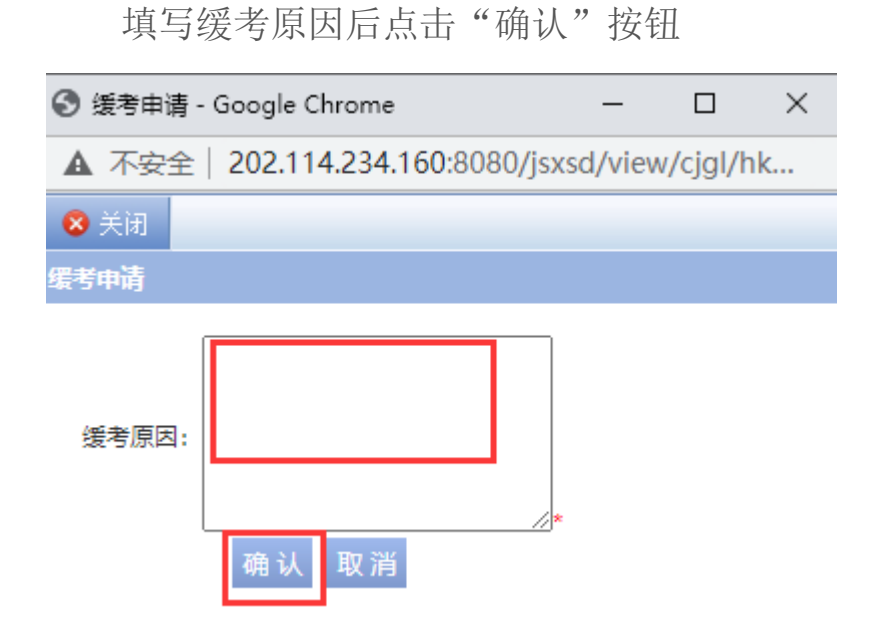

再回到缓考申请模块点击"送审"按钮

| ▲中南财佳政法大學 教学-体化服务平台             |                |                 |       |          |     |     |              |      |              |      |                |                   |
|---------------------------------|----------------|-----------------|-------|----------|-----|-----|--------------|------|--------------|------|----------------|-------------------|
| ♠ 我的桌面 学籍成绩 培养管理 考试报名 实践环节 教学评价 |                |                 |       |          |     |     |              |      |              |      |                |                   |
| 我的考试<br>考试安排查询<br>本次表试会排        | 首页<br>返 [<br>序 | » 我的申请<br>□     | » 缓考申 | 请【如果您的审核 | 状态显 | 示通  | 寸, 成绩<br>考试方 | 标识为空 | 2,而且不<br>缓考原 | 能重新申 | 请,请和考试         | 中心联系】             |
| 44/2/51663531F                  | 号              | 学年学期            | 课程编号  | 课程名称     | 学时  | 学分  | 式            | 识    | 因            | 态    | 申请时间           | 操作                |
| 我的申请                            | 1              | 2020-2021-<br>2 |       |          | 8   | 0.3 | 考查           |      | 1            | 待审核  | 2021-04-<br>29 | 申请 送审 撤消 审核记<br>录 |
| 免考申请                            | 2              | 2020-2021-      |       |          | 32  | 2   | 考查           |      |              |      |                | 申请 审核记录           |
| a stite                         |                | -               |       |          |     |     |              |      |              |      |                |                   |

\*送审后带着缓考原因证明材料至学院辅导员或教学秘书处审核,未 出具证明材料将不予办理缓考。

注: 若因考试课程间安排冲突需要办理缓考的,请致电 88385428 或 到文澜楼 203 办公室咨询。

## 教务部

## 2021年4月